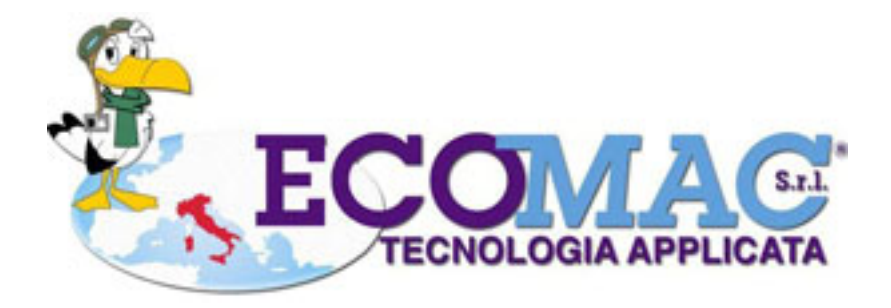

ECOMAC S.R.L. Via G.Ferraris,12 Scafati (Sa) - Italy <u>info@ecomacsrl.com</u> +39 081 850 2216

# MANUALE OPERATORE

**LAVATORE - COMPATTATORE** 

**COMMESSA 122 . 23 L2** 

| 0                                     | INDICE |
|---------------------------------------|--------|
| ALBERO SCHERMATE HMI                  | 3      |
| BARRA DEI MENU' E BARRA "STATO CICLO" | 4      |
| BARRA DEI MENU'                       | 5      |
| BARRA "STATO CICLO                    | 6      |
| BARRA GESTIONE CICLO                  | 7      |
| STATO LAVAGGIO                        | 8      |
| SINOTTICO ROTOSTACCIO                 | 9      |
| ALLARMI & SEGNALAZIONI                | 10     |
| LISTATO ALLARMI & SEGNALAZIONI        | 11     |
| MPOSTAZIONI                           | 12     |
| PRIMO AVVIO                           | 13     |
| PROGRAMMI                             | 14     |
| PRESELEZIONI                          | 15     |
| TEMPORIZZATORI                        | 16     |
| USB TETHERING - TELEASSISTENZA        | 17     |
| REGISTRAZIONE OPERATORE               | 18     |

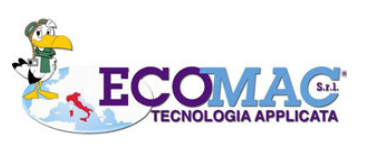

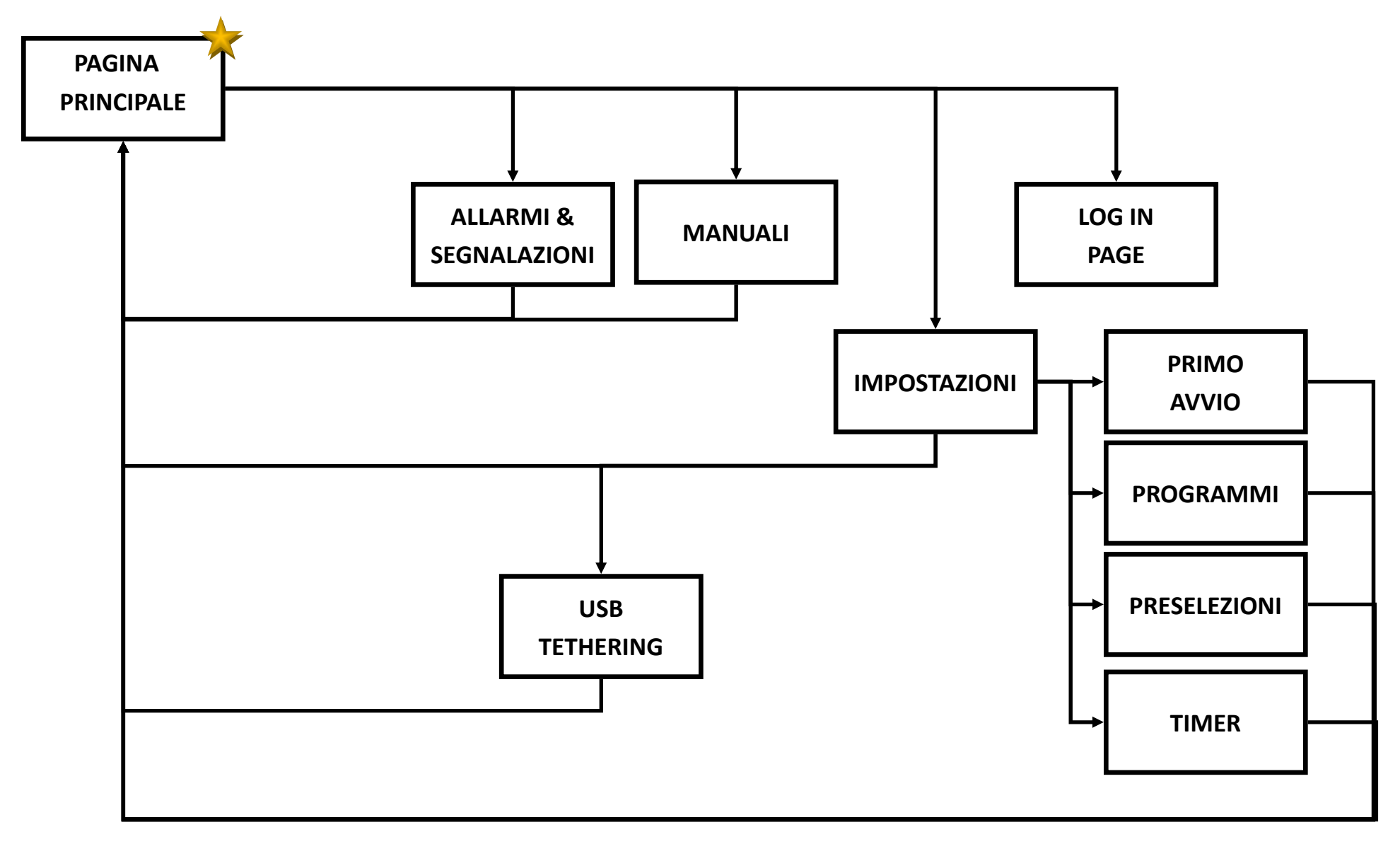

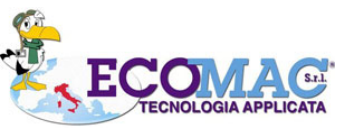

2

TUTTE LE PAGINE DEL PANNELLO OPERATORE SARANNO CARATTERIZZATE DALLA PRESENZA DI DUE BARRE UNA DI COMANDO L'ALTRA DI STATO:

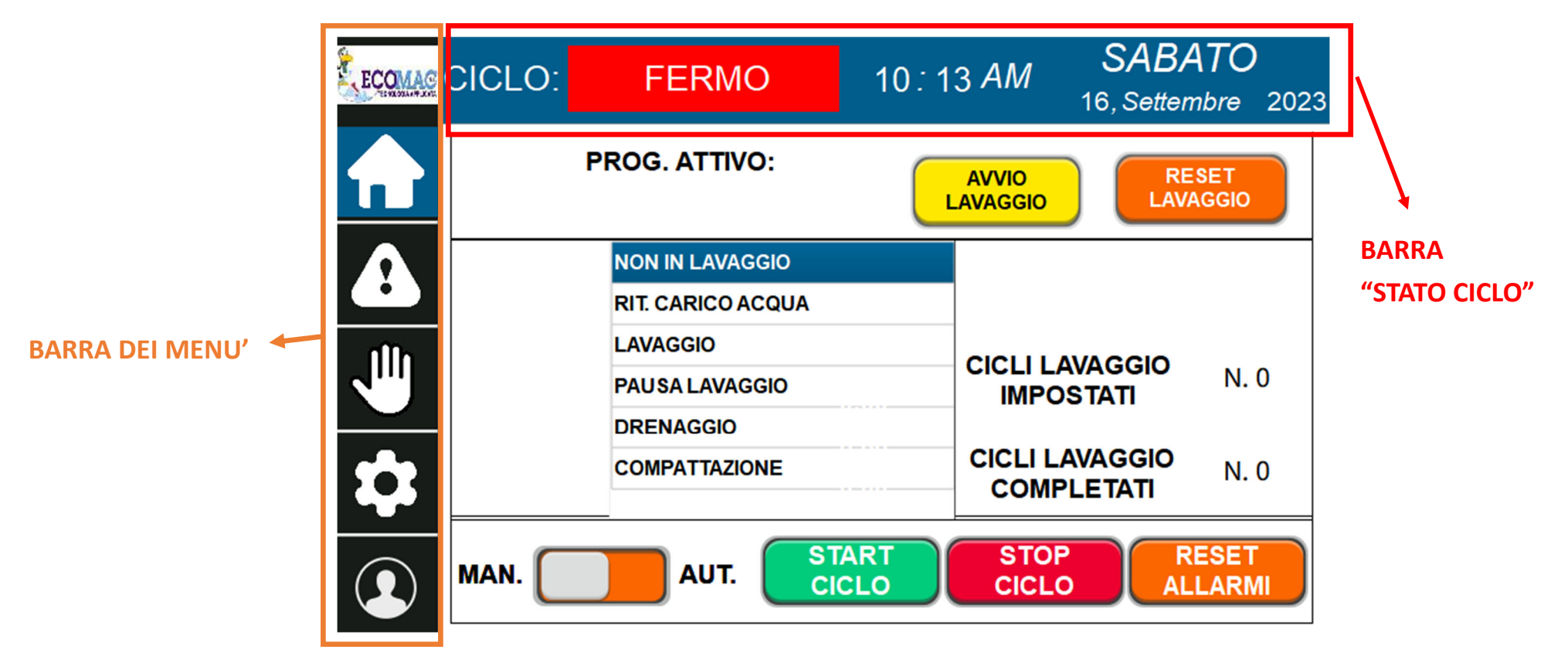

BARRA DEI MENU': DA ACCESSO A TUTTE LE CONFIGURAZIONI DELL'IMPIANTO SEGNALAZIONI COMPRESE.

BARRA "STATO CICLO" : DA INFORMAZIONI SULLO STATO ATTUALE DEL CICLO IMPIANTO

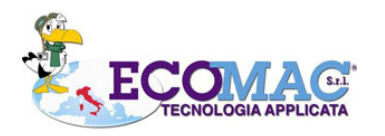

# **BARRA DEI MENU'**

DI SEGUITO VENGONO DETTAGLIATE LE ICONE DELLA BARRA DEI MENU'

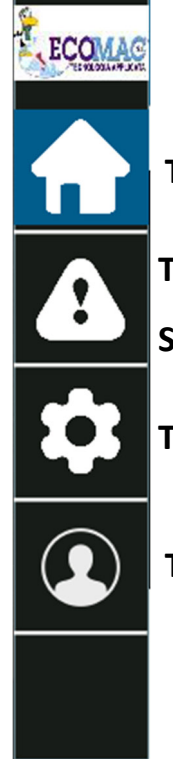

TASTO HOME : RIPORTERA' SEMPRE ALLA SCHERMATA PRINCIPALE - STATO LAVAGGIO

TASTO SEGNALAZIONI : DA ACCESSO ALLA PAGINA DI ERRORI E SEGNALAZIONI

SFONDO GIALLO : SEGNALAZIONE PRESENTE SFONDO ROSSO: ERRORE PRESENTE

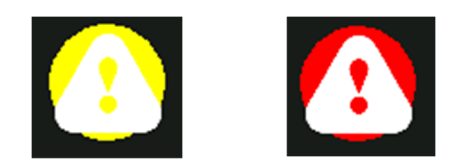

TASTO IMPOSTAZIONI : DA ACCESSO A TUTTE LE CONFIGURAZIONI DELL'IMPIANTO.

**TASTO LOG IN OPERATORE :**PERMETTE L'AUTENTICAZIONE DELL'OPERATORE PER ACCEDERE AD IMPOSTAZIONIPROTETTE DA PASSWORD.

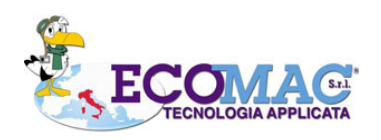

DI SEGUITO VENGONO DETTAGLIATI I VARI STATI DELLA BARRA " STATO CICLO ".

OGNI STATO E' CARATTERIZZATO DA UN COLORE DEDICATO.

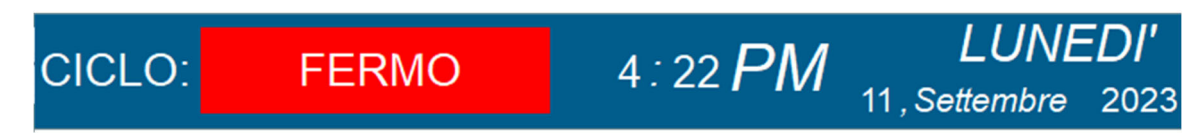

CICLO FERMO : (BIANCO SU ROSSO) INDICA LO STOP DI QUALSIASI AUTOMATISMO.

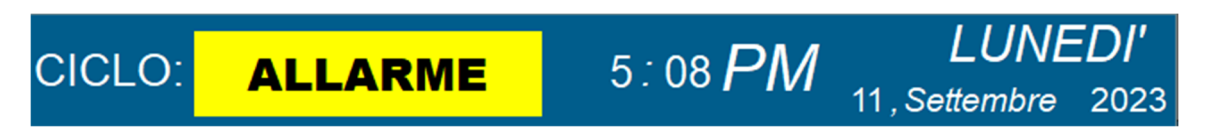

CICLO ALLARME: (NERO SU GIALLO) L'IMPIANTO HA RILEVATO UNO STATO DI ERRORE BLOCCANTE, ACCEDERE ALLA PAGINA

"SEGNALAZIONI "PER DETTAGLI (Vedi pag. 9 e 10).

DOPO LA RISOLUZIONE DEGLI ERRORI NOTIFICATI IL CICLO DOVRA' ESSERE RESETTATO.

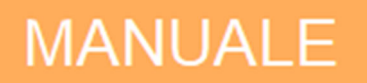

**CICLO MANUALE: (BIANCO SU ARANCIO)** L'IMPIANTO SI PREDISPONE PER I COMANDI IN MANUALE, MOTORI ED ELETTROVALVOLE POSSONO ESSERE GESTITI MAUALMENTE.

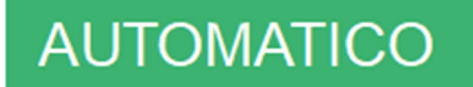

**CICLO AUTOMATICO: (BIANCO SU VERDE)** L'IMPIANTO SI PREDISPONE PER IL FUNZIONAMENTO IN AUTOMATICO, TUTTI GLI AUTOMATISMI AVVERRANNO SEGUENDO LE CON-FIGURAZIONI DATE DALL'OPERATORE.

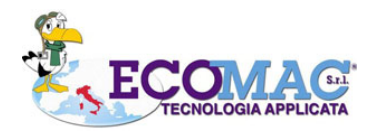

UNA TERZA BARRA E' DEDICATA ALLA GESTIONE DEL CICLO MANUALE ED AUTOMATICO.

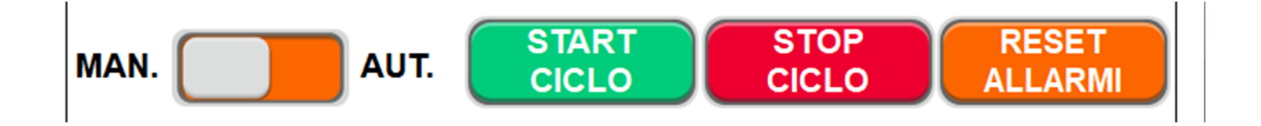

SELETTORE MANUALE / AUTOMATICO : PERMETTE DI SELEZIONARE IL TIPO DI CICLO DESIDERATO (MANUALE O AUTOMATICO).

PULSANTE START CICLO (VERDE): AVVIA IL CICLO IN MANUALE O IN AUTOMATICO (DIPENDE DALLA POSIZIONE DEL SELETTORE).

PULSANTE STOP CICLO (ROSSO): FERMA IL CICLO MANUALE O AUTOMATICO (DIPENDE DALLA POSIZIONE DEL SELETTORE)

PULSANTE RESET ALLARMI (ARANCIO): IN CASO DI ERRORI BLOCCANTI RESETTA LA CONDIZIONE DI ALLARME E PERMETTE UN NUOVO START CICLO

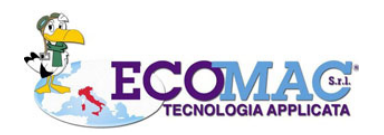

# PAGINA STATO LAVAGGIO

#### QUESTA VISTA PERMETTE ALL'OPERATORE DI VERIFICARE LO STATO DEL LAVAGGIO E DELLA COMPATTAZIONE

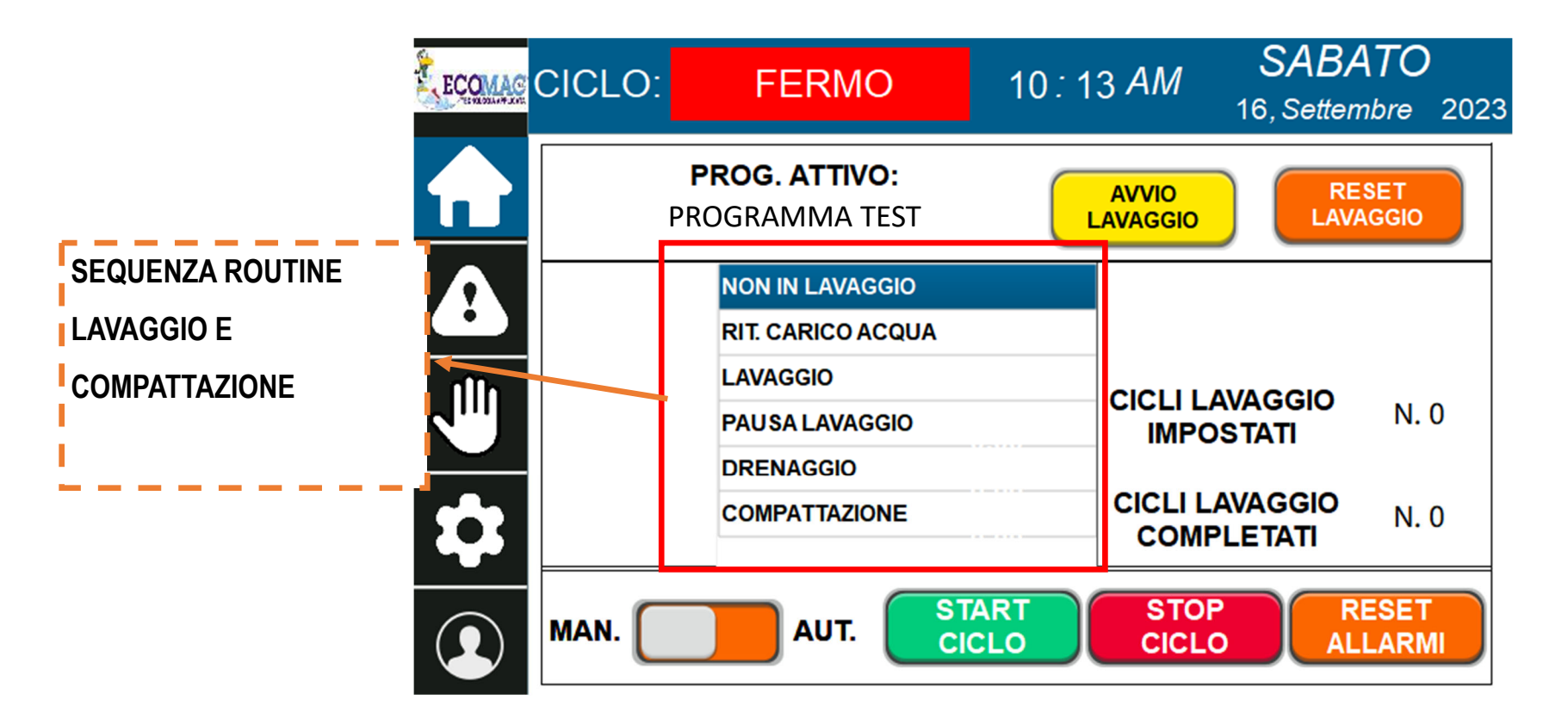

PULSANTE AVVIO LAVAGGIO : AVVIA LA LOGICA DI LAVAGGIO E COMPATTAZIONE COME DA

PROGRAMMAZIONE

**PULSANTE RESET LAVAGGIO :**RESETTA LA LOGICA DI LAVAGGIO E COMPATTAZIONE E PREDISPO-NE L'IMPIANTO PER LA RIPARTENZA DELLA ROUTINE DI LAVAGGIO

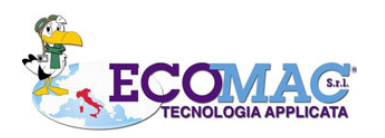

**AVVIO** 

LAVAGGIO

RESET

LAVAGGIO

# SINOTTICO LAVATORE

LA SCHEMATA MANUALI DA ACCESSO AL SINOTTICO DEL LAVATORE PERMETTENDO COSI' ALL'OPERATORE DI VERIFICARE LO STATO DI SONDE, MOTORI E VALVOLE; IN BASE AL TIPO DI CICLO ( AUTOMATICO o MANUALE) IL SINOTTICO MOSTRERA' O MENO TASTI PER IL COMANDO DI MOTORI ED ELETTROVALVOLE IN MANUALE

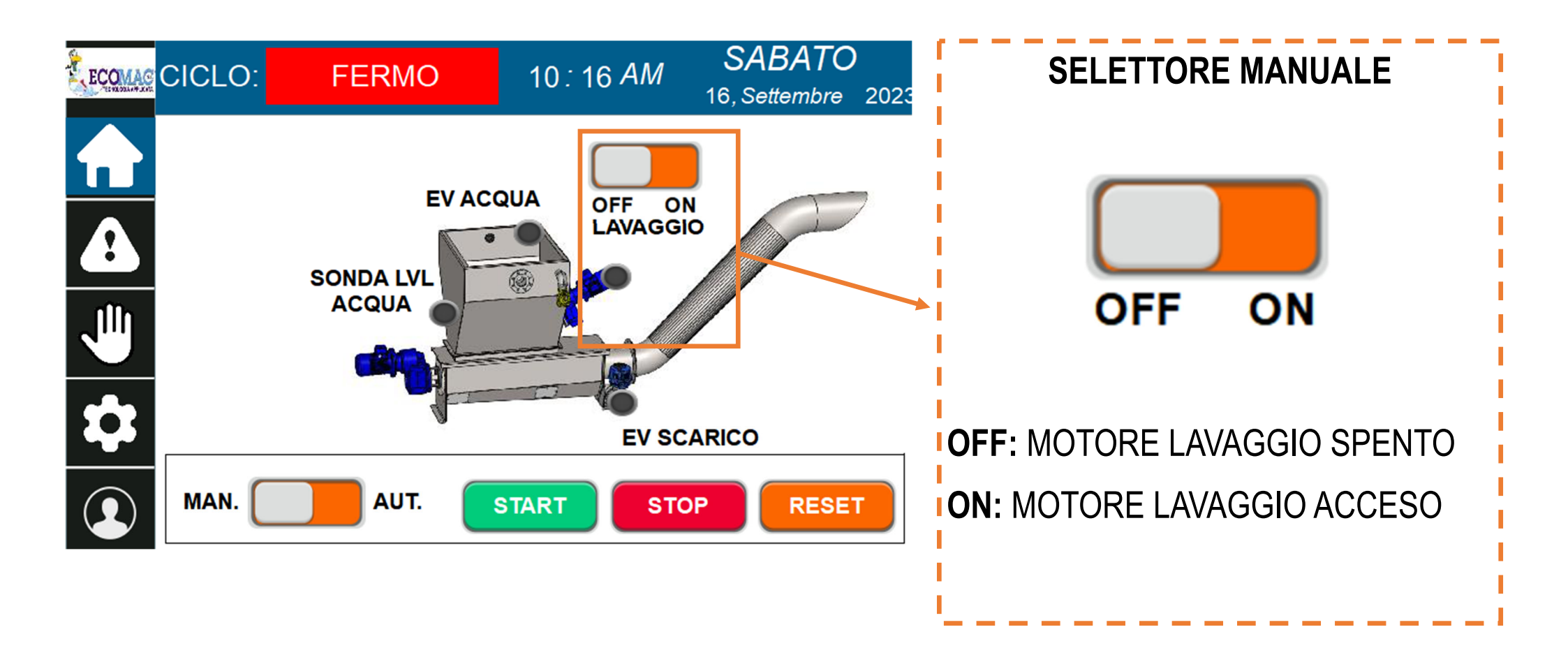

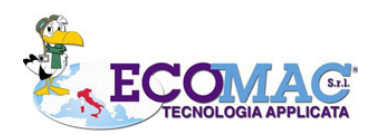

q

4

5

ALLARMI E SEGNALAZIONI SONO DESCRITTI NELLA SEGUENTE VISTA.

IN CASO DI ERRORI BLOCCANTI RIFERIRSI ALLA SEZIONE ERRORI (IN ROSSO).

IN CASO DI AVVISI RIFERIRSI ALLA SEZIONE SEGNALAZIONI (IN GIALLO).

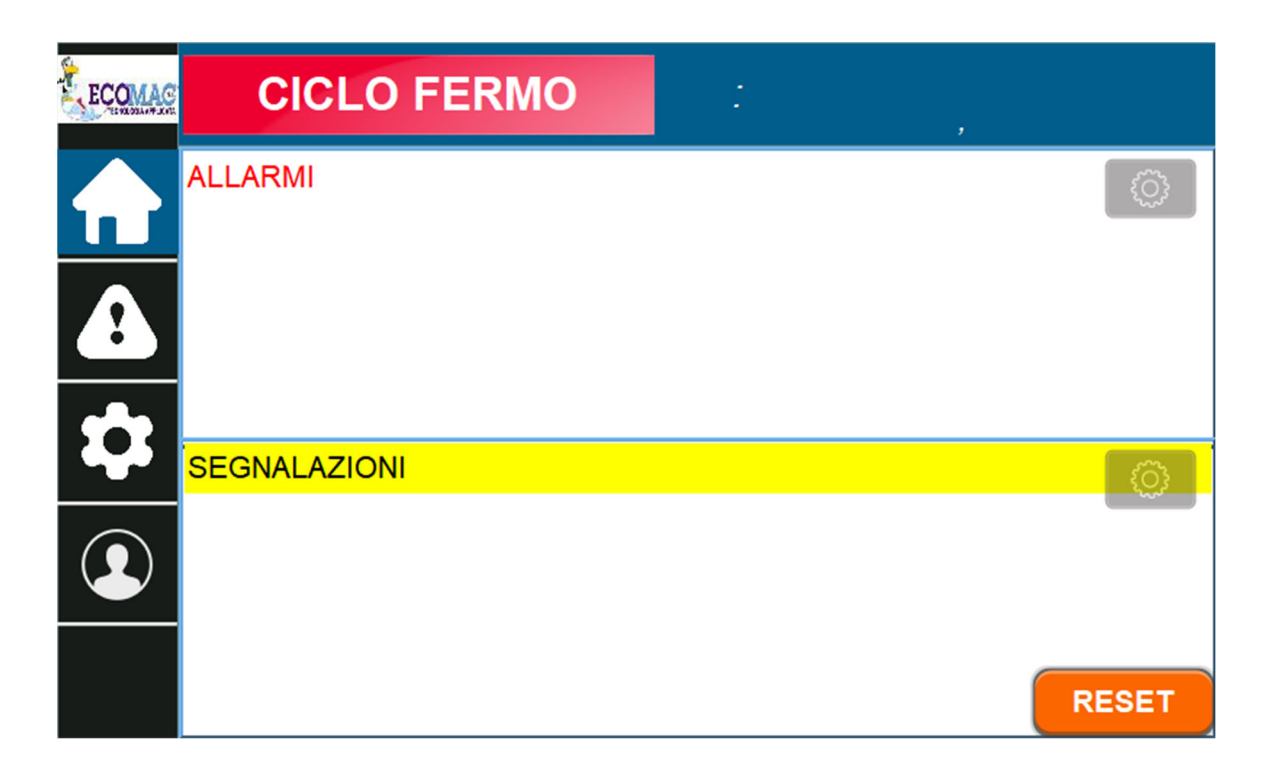

PULSANTE RESET : PERMETTE IL RESET DI ERRORI BLOCCANTI. RISOLVERE PRIMA LE CONDIZIONI DI STOP, POI RESETTARE.

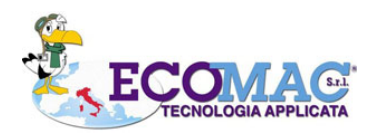

#### ALLARMI (ERRORI BLOCCANTI)

- 1. **EMERGENZA INSERITA -** RILASCIARE IL FUNGO D'EMERGENZA E RESETTARE.
- 2. **BLOCCO TERMICO AGITATORE** VERIFICARE LA CONDIZIONE DI BLOCCO TERMICO PER IL MOTORE INDICATO E RESETTARE.
- 3. **BLOCCO TERMICO COCLEA -** VERIFICARE LA CONDIZIONE DI BLOCCO TERMICO PER IL MOTORE INDICATO E RE-SETTARE.
- 4. **OVERTIME CHIUSURA ETV-L INGRESSO ACQUA** SUPERAMENTO TEMPO LIMITE PER ATTESA PRESENZA SONDA LIVELLO VASCA

#### SEGNALAZIONI

- 1. **MANCA CONSENSO DA IMPIANTO A MONTE-** L'IMPIANTO E' IN ATTESA DI UN CONSENSO DA IMPIANTO A MONTE PER AVVIARE LA ROUTINE DI CICLO.
- 2. CONSENSO PER IMPIANTO A VALLE SPENTO USCITA PER CONSENSO A VALLE SPENTA

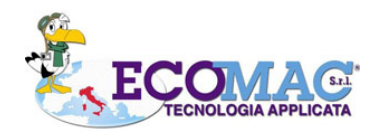

6

## ACCEDERE ALLA SEZIONE IMPOSTAZIONI PER CONFIGURARE L'IMPIANTO

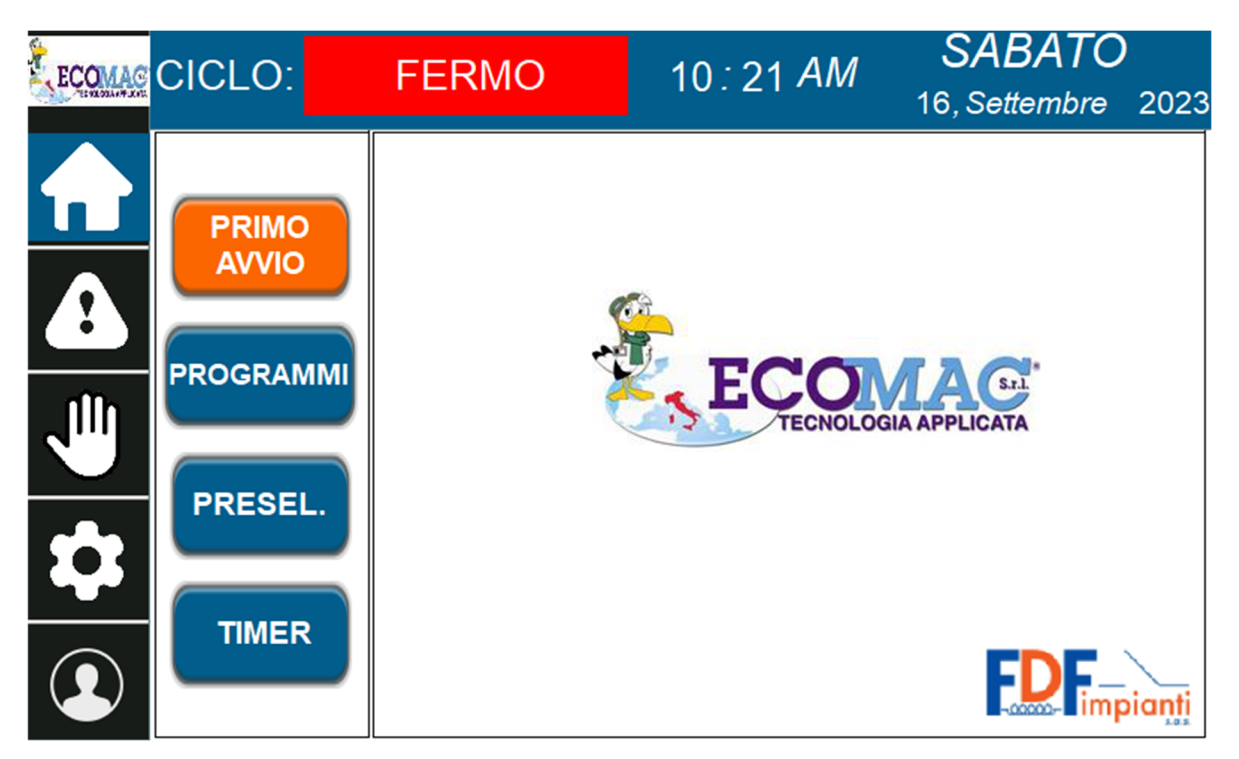

**PRIMO AVVIO:** ACCEDE ALLA PAGINA PER GESTIRE LE PRIMI FASI DI AVVIO IMPIANTO.

PROGRAMMI: ACCEDE AI PROGRAMMI DI LAVAGGIO DELL'IMPIANTO.

**PRESELEZIONI:** ACCEDE ALLE CONFIGURAZIONI DELL'IMPIANTO.

TIMER: ACCEDE AI TEMPORIZZATORI DELL'IMPIANTO.

USB TETHERING: ACCEDE ALLA PAGINA DI CONNESSIONE PER CONSENTIRE MANOVRE IN TELEASSISTENZA.

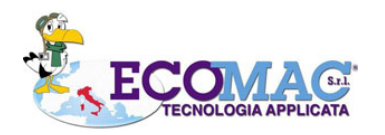

IN QUESTA SEZIONE E' POSSIBILE PREDISPORRE L'IMPIANTO PER IL PRIMO AVVIO.

|         | FERMO | 10 <i>:</i> 21 <i>AM</i> | SABATO<br>16, Settembre | 2023 |                |
|---------|-------|--------------------------|-------------------------|------|----------------|
| PRIMO   |       | PAGINA<br>PRIMO AVVIO    |                         |      |                |
|         | PRI   | MO AVVIO NON EF          | FETTUATO                |      |                |
|         |       |                          |                         |      | IMPOSTA DURATA |
| PRESEL. |       | 0.00 s                   | ec                      |      | AVVIO          |
|         |       | START PRIMO AV           | VIO                     |      |                |

**START PRIMO AVVIO (ARANCIO)**: TASTO VISUALIZZABILE IN CASO DI "PRIMO AVVIO NON EFFETTUA-TO" (INDICAZIONE - BIANCO SU ROSSO) O DOPO UN RESET DELL'OPERATORE.

**RESETTA PRIMO AVVIO (GIALLO)**: TASTO VISUALIZZABILE IN CASO SIA STATO EFFETTUATO UN PRIMO AVVIO , RESET-TERA LA CONDIZIONE DI "PRIMO AVVIO EFFETTUATO" (INDICAZIONE - BIANCO SU VERDE).

> PRIMO AVVIO NON EFFETTUATO PRIMO AVVIO COMPLETATO

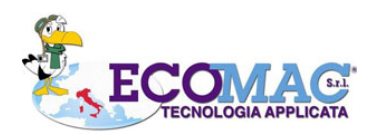

## **PAGINA PROGRAMMI**

L'OPERATORE PUO' CREARE E PERSONALIZZARE FINO A 5 PROGRAMMI PER GESTIRE LE FASI DI LAVAGGIO E COMPAT-TATURA

| ECOMAC                 | CICLO:    | FERMO            | 10:2    | 5 AM         | <b>S/</b><br>16, S      | <b>BATO</b><br>ettembre 2023 |
|------------------------|-----------|------------------|---------|--------------|-------------------------|------------------------------|
| $\widehat{\mathbf{h}}$ | PRIMO     | NO               | ME PROG | RAMN<br>Amma | <b>IA LAVAC</b><br>TEST | 3GIO                         |
|                        | AVVIO     | TEMPO LAVAGGI    | 0       | 5.00         | sec                     |                              |
|                        | PROGRAMMI | PAUSA CICLI LAV  | /AGGIO  | 40.00        | sec                     | IMPOSTA<br>CICLI             |
|                        |           | TEMPO SVUOTAI    | MENTO   | 40.00        | sec                     | LAVAGGIO<br>N. 10            |
|                        | PRESEL.   | ТЕМРО СОМРАТ     | TAZIONE | 30.00        | sec                     |                              |
|                        |           | RITARDO LIV. PIE | NO      | 5.00         | sec                     |                              |
|                        | TIMER     |                  |         | ≻            | CARIC                   | A                            |

INSERIRE NEI CAMPI INPUT I TEMPI DESIDERATI.

UTILIZZARE I PULSANTI FRECCIA PER CAMBIARE PROGRAMMA.

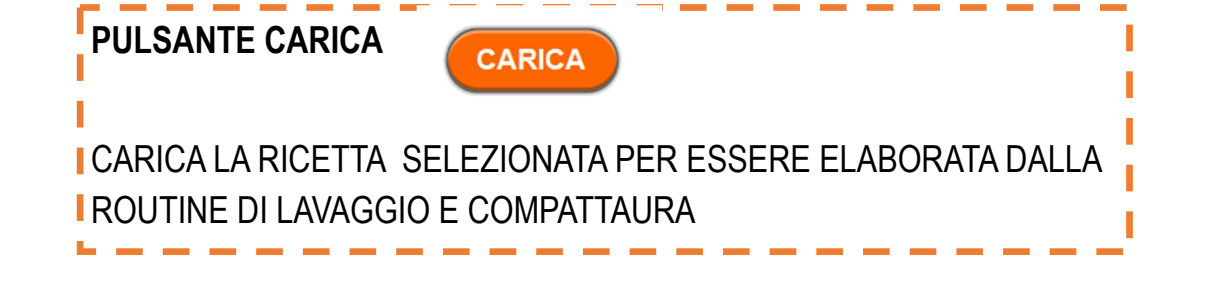

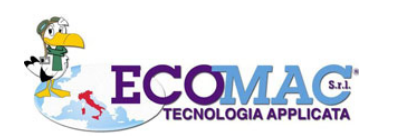

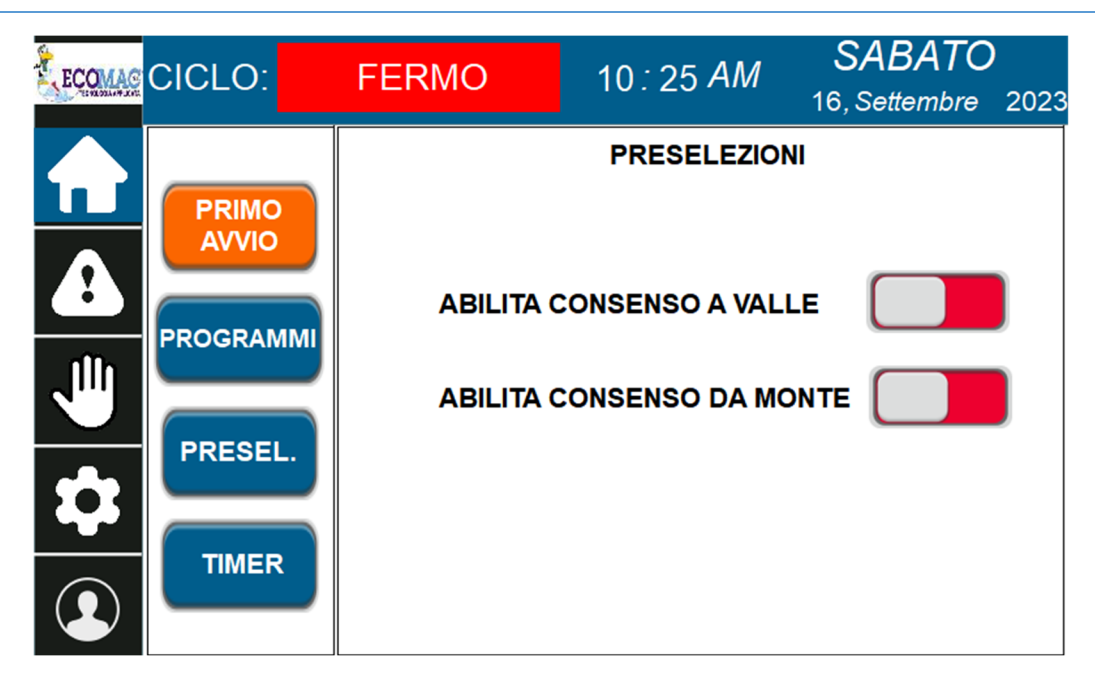

#### ABILITA CONSENSO DA MONTE:

- **ON** = L'IMPIANTO ATTENDE UN CONSENSO DA MONTE PER AVVIARE LA ROUTINE DI LAVAGGIO
- **OFF** =L'IMPIANTO NON ATTENDE UN CONSENSO DA MONTE PER AVVIARE LA ROUTINE DI LAVAGGIO

#### ABILITA CONSENSO A VALLE:

- **ON** = L'IMPIANTO TRASMETTE UN SEGNALE DI CONSENSO A VALLE IN BASE ALLA LOGICA DI LAVAGGIO
- OFF =L'IMPIANTO FORZA UN SEGNALE DI CONSENSO A VALLE INDIFFERENTEMENTE DALLO LOGICA DI LAVAGGIO

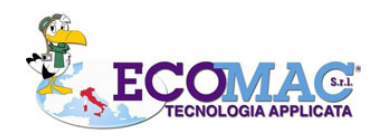

6.3

15

## TEMPORIZZATORI

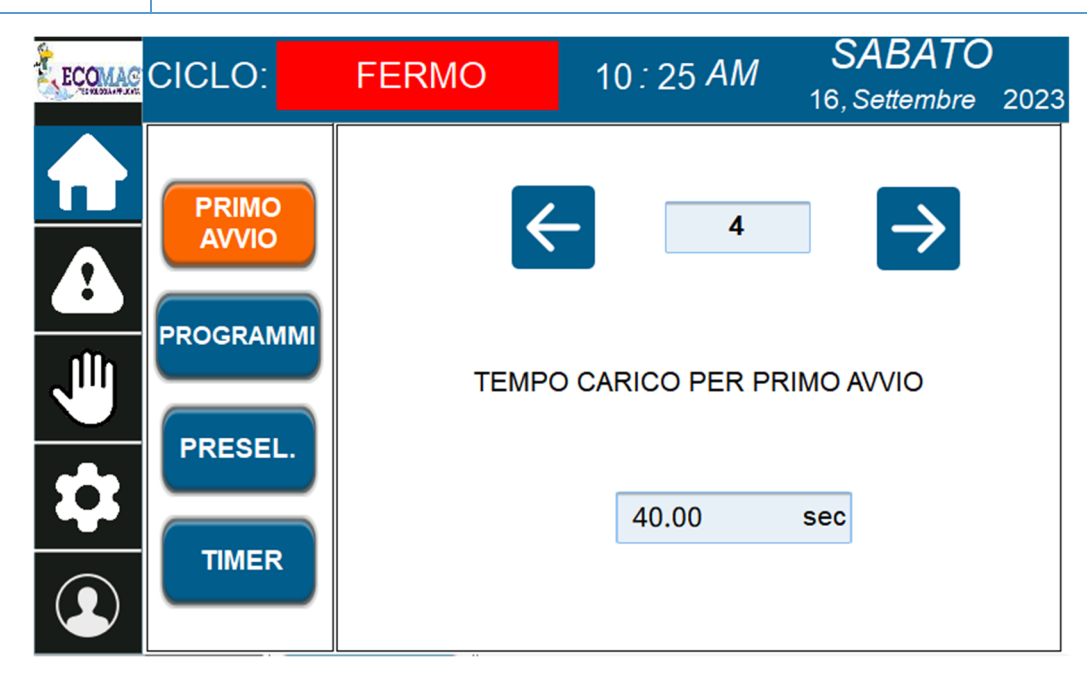

# SELEZIONARE IL NUMERO DI TIMER DESIDE-RATO TRAMITE I PULSANTI FRECCIA E MODI-FICARE IL VALORE TEMPORALE

# LISTATO TEMPORIZZATORI

| N. TIMER | COMMENTO                                      |
|----------|-----------------------------------------------|
| 1        | RIT TEMPO CICLO AUT                           |
| 2        | RIT TEMPO CICLO MAN                           |
| 3        | LIBERO                                        |
| 4        | TEMPO CARICO PER PRIMO AVVIO                  |
| 5        | TEMPO COCLEA INDIETRO DURANTE COMPATTAZIONE   |
| 6        | TEMPO CHIUSURA VALVOLA CARICO ACQUA           |
| 7        | TEMPO ATTESA CHIUSURA EV SCARICO              |
| 8        | TEMPO MASSIMO PER RIEMPIMENTO TRAMOGGIA       |
| 9        | TEMPO MOVIMENTAZIONE COCLEA DURANTE DRENAGGIO |
|          |                                               |

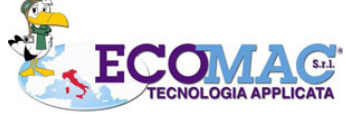

## **USB TETHERING**

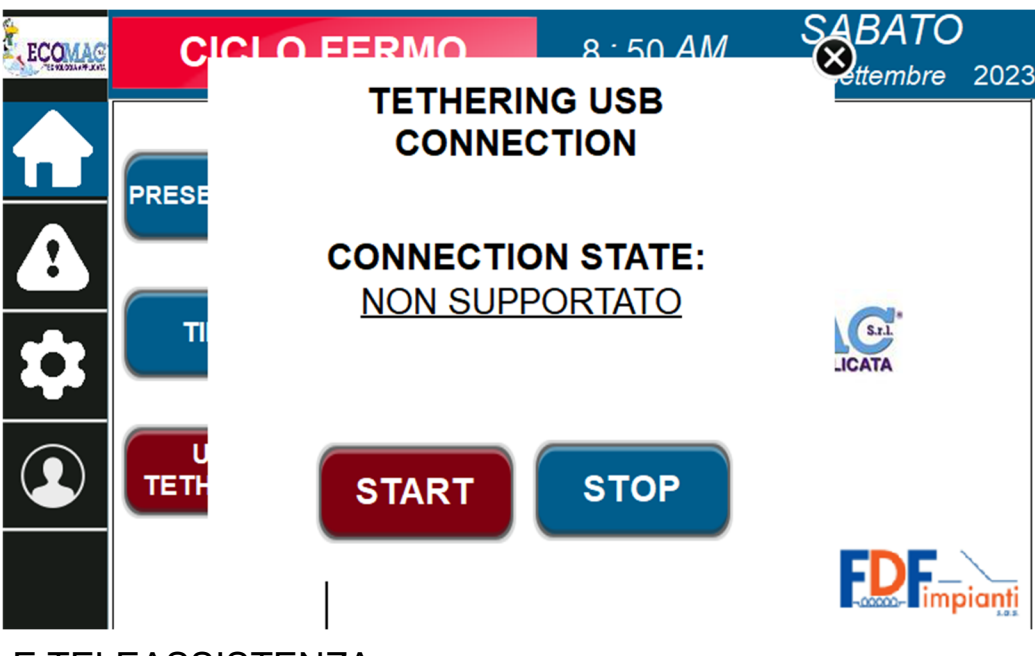

PER RICEVERE SUPPORTO E TELEASSISTENZA:

- 1. COLLEGARE UN DISPOSITIVO MOBILE (es. SMARTPHONE) ALLA PORTA USB DEL PANNELLO OPERATORE
- 2. ABILITARE "TETHERING USB" SULLE IMPOSTAZIONI DEL DISPOSITIVO COLLEGATO.
- 3. PREMERE IL TASTO START E ATTENDERE LO STATO CONNESSIONE : CONNESSO

NO DEVICE - NESSUN DISPOSITIVO INSERITO DISCONNESSO - CONNESSIONE ASSENTE PREMERE START CONNESSO - CONNESSIONE ATTIVA PREMERE STOP PER DISCONNETTERE ERRORE - ERRORE DI CONNESSIONE NON SUPPORTATO - DISPOSITIVO NON SUPPORTATO, CAMBIARE DISPOSITIVO

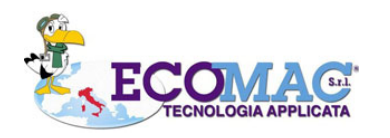

ECOMAC S.R.L. Via G.Ferraris, 12 Scafati (Sa) - Italy info@ecomacsrl.com

17

# LOG IN PAGE

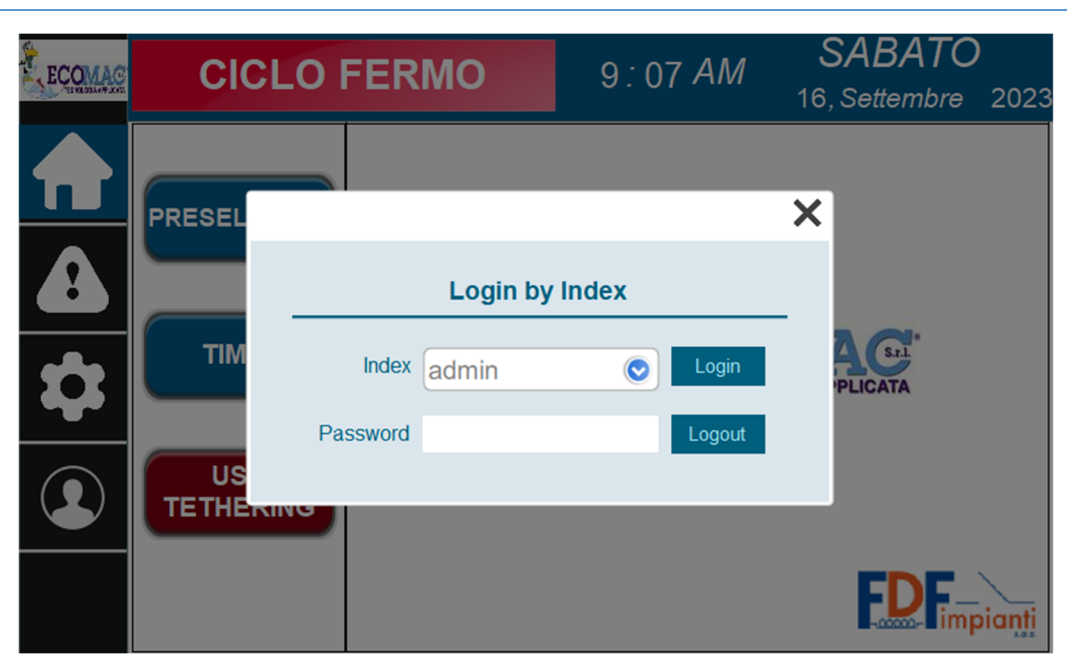

PER REGISTRARSI COME UTENTE AUTORIZZATO:

- 1. PREMERE IL TASTO DEDICATO DAL MENU (Vedi pag. 5)
- 2. DIGITARE LE CREDENZIALI DEDICATE
- 3. PREMERE IL TASTO LOGIN E CHIUDERE.

| CREDENZIALI PREIMPOSTATE | USERNAME - admin  |
|--------------------------|-------------------|
|                          | PASSWORD - 111111 |

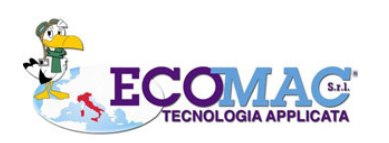